# Publicar un libro en Amazon

Esta presentación muestra el proceso que debe realizarse para autopublicar un libro en Amazon

Cortesramondx, agosto 2020

## Ingresa a tu cuenta en kdp.amazon.com

Si fuera la primera vez que ingresas a este sitio deberás crear la cuenta primero. Utiliza para ello el botón etiquetado "Sign up".

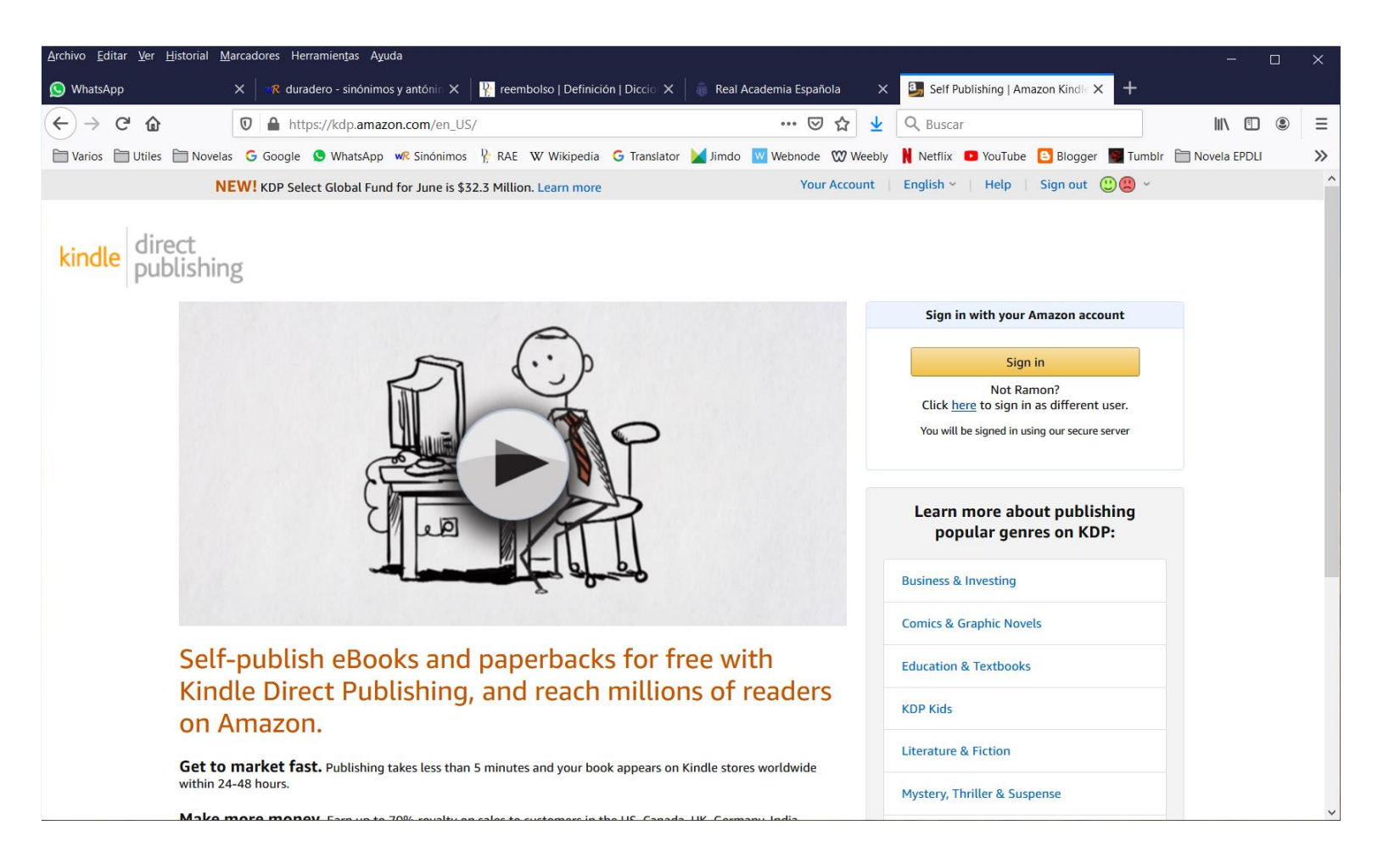

Acciona el botón "+ Kindle eBook" para crear una publicación electrónica o el botón "+ Paperback" para crear una publicación impresa.

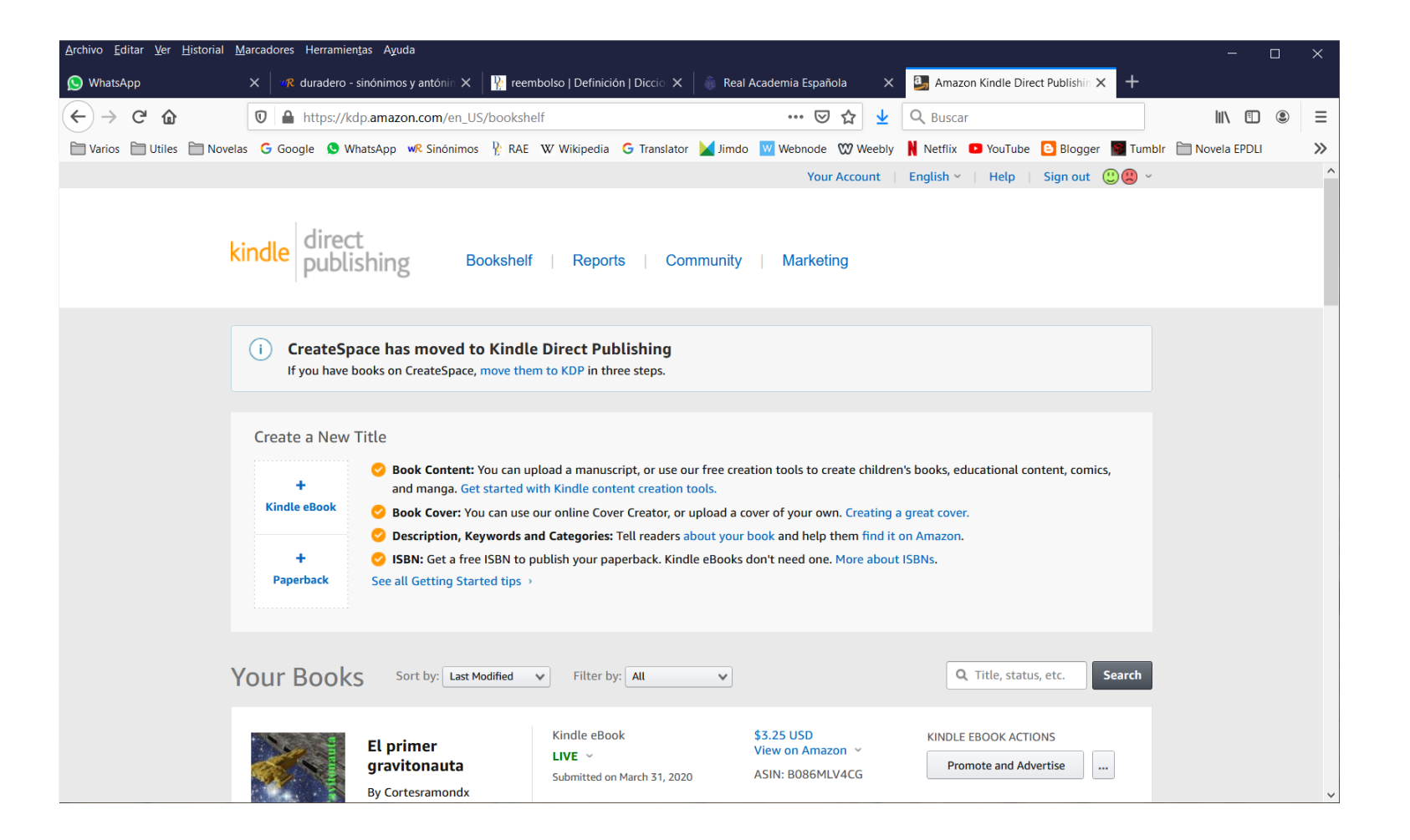

## Es posible que Amazon te requiera inscribirte nuevamente.

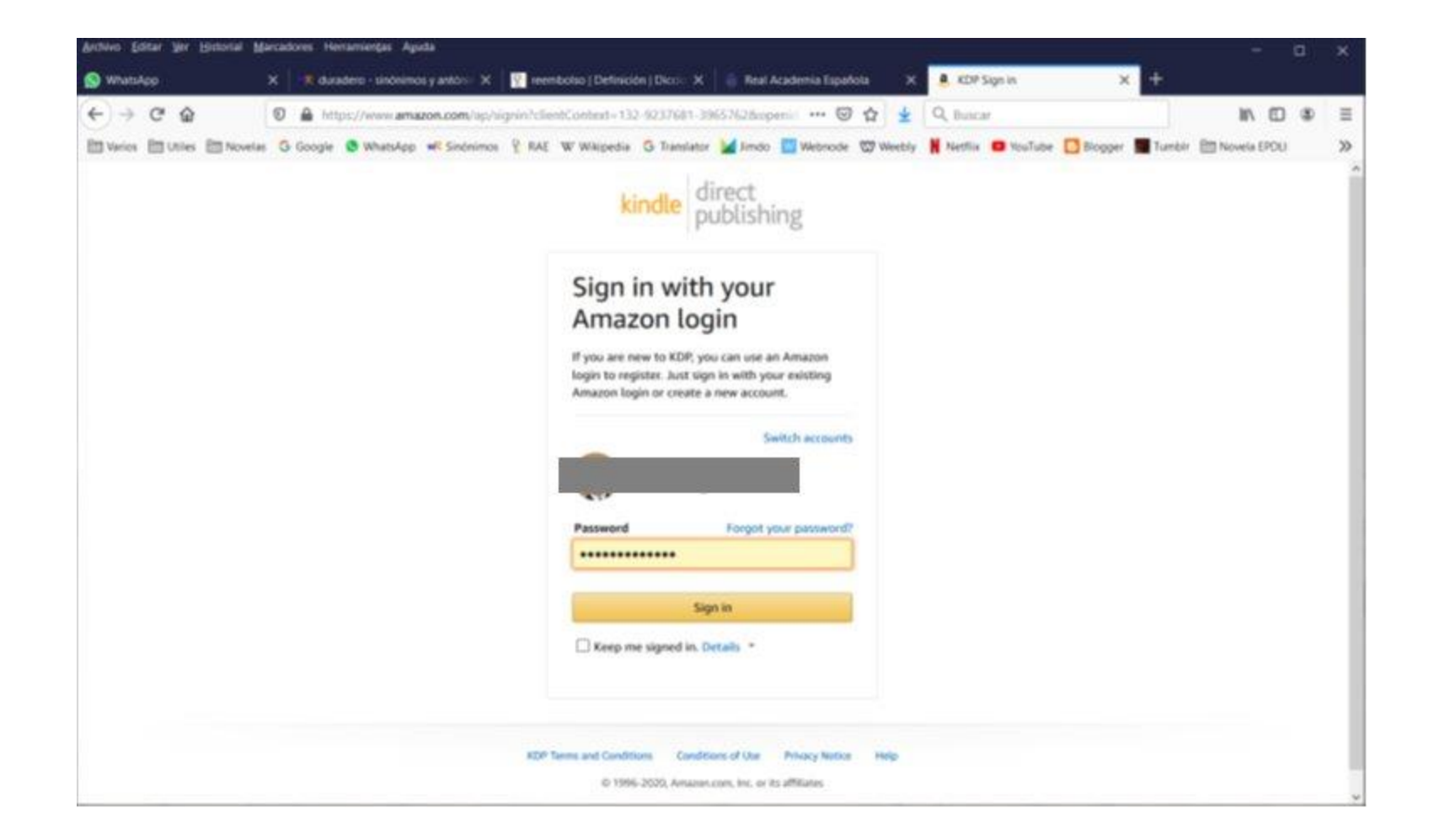

Si accionaste el botón "+ Kindle eBook" (libro digital) continua a la diapositiva 6. Si accionaste el botón "+ Paperback" (libro impreso) continua a la diapositiva 15.

#### Diapositiva 6

Elige el lenguaje de tu obra y escribe el título. Ingresa si lo deseas el subtítulo de tu libro (no todos los libros tienen subtítulo).

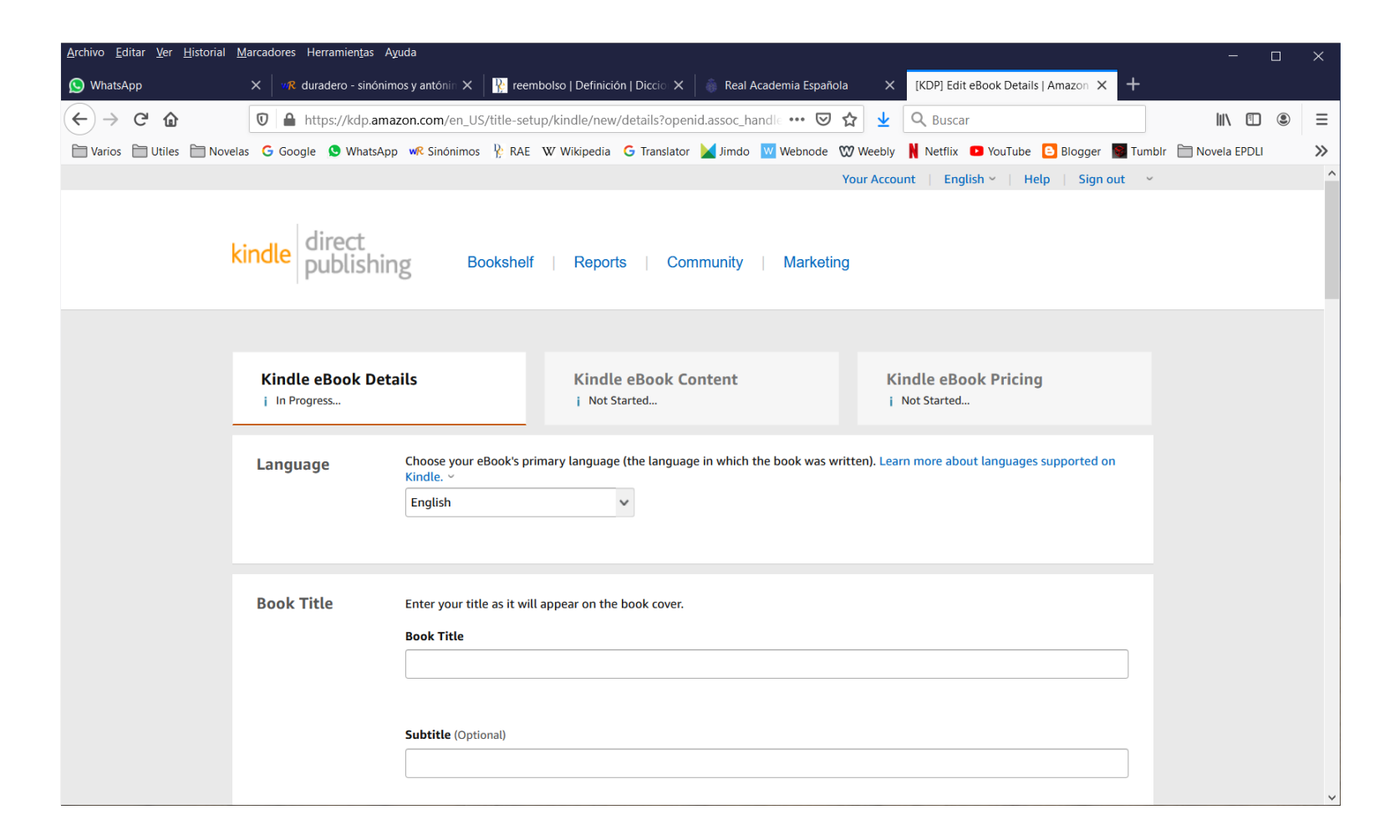

Ingresa en los campos Series, en caso de que sea pertinente, el nombre de la saga a la que pertenece tu obra y el número de libro que le corresponde dentro de la serie. Si lo deseas ingresa el número de edición (1 para primera edición, 2 para segunda y sucesivamente). Agrega el nombre del autor y el de cada uno de los colaboradores en caso de que los haya.

| <u>A</u> rchivo <u>E</u> ditar <u>V</u> er <u>H</u> istorial <u>M</u> arcadores Herramien <u>t</u> as A <u>v</u> uda |                          |                                                                                                    |                                   |                     |                         |                  |                    |   | $\times$ |
|----------------------------------------------------------------------------------------------------|--------------------------|----------------------------------------------------------------------------------------------------|-----------------------------------|---------------------|-------------------------|------------------|--------------------|---|----------|
| 🕥 WhatsApp                                                                                                    | X VR duradero - sinónimo | os y antónin 🗙 🛛 🏆 reembolso   Definición                                                                                                    | Diccio 🗙 🛛 🝈 Real Academia I      | Española X          | [KDP] Edit eBook Detail | ls Amazon × +    |                    |   |          |
| ← → ♂ ଢ                                                                                                    | 🛛 🔒 https://kdp.amaz     | zon.com/en_US/title-setup/kindle/new/c                                                                                                    | details?openid.assoc_handle •••   | ⊠ ☆ 👱               | Q Buscar                |                  |                    | ۲ | ≡        |
| Varios 🗎 Utiles 🗎 Novela                                                                                             | is Ġ Google 😒 WhatsApp   | wR Sinónimos 🦞 RAE 🛛 W Wikipedia 🕻                                                                                                    | G Translator 🞽 Jimdo 🛛 Webr       | ode 🕅 Weebly        | 🛚 Netflix 🛛 YouTube     | 🕒 Blogger 📓 Tumb | olr 📋 Novela EPDLI |   | »        |
|                                                                                                    | Series                   | The series name and volume number wi<br>Series Information (Optional)<br>Series name                                                                               | ll help customers find other bool | as in your series o | n Amazon.               |                  |                    |   | ^        |
|                                                                                                    | Edition Number           | Iber       You can provide an edition number if this title is a new edition of an existing book. What counts as a new edition? ~         Edition Number (Optional) |                                   |                     |                         |                  |                    |   |          |
|                                                                                                    | Author                   | Primary Author or Contributor<br>First name                                                                                                    | imary Author or Contributor       |                     |                         |                  |                    |   |          |
|                                                                                                    | Contributors             | Contributors (Optional) Author  Fi Add Another                                                                                                    | irst name                         | Last name           |                         | Remove           |                    |   |          |

Agrega en Description la sinopsis de tu trabajo hasta un máximo de 4000 caracteres. Elige los derechos de publicación que apliquen a la obra (eres el dueño o es una obra del dominio público). Ingresa las palabras claves que permitirán a los buscadores localizar tu obra. Por ejemplo: cátaros, historia de Francia, cruzada albigense.

| <u>A</u> rchivo <u>E</u> ditar <u>V</u> er <u>H</u> istorial <u>M</u> | larcadores Herramien <u>t</u> as A <u>y</u> u | da                                                                                                    |                |   | × |
|-----------------------------------------------------------------------|-----------------------------------------------|----------------------------------------------------------------------------------------------------|----------------|---|---|
| 🚫 WhatsApp                                                            | X duradero - sinónimo                         | s y antónin 🗙 🛛 🕌 reembolso   Definición   Diccio 🗙 🗍 🍈 Real Academia Española 🛛 🗙 [KDP] Edit eBook Details   Amazon 🗙 🕂                                                                            |                |   |   |
| ← → ♂ ଢ                                                               | 🛛 🔒 https://kdp.amaze                         | on.com/en_US/title-setup/kindle/new/details?openid.assoc_handle 🚥 🛛 🏠 👱 🔍 Buscar                                                                                                    | \ ⊡            | ٢ | ≡ |
| 🗋 Varios 📋 Utiles 🗎 Novela:                                           | s Ġ Google 😒 WhatsApp                         | wR Sinónimos 🦞 RAE 🛛 Wikipedia G Translator 🞽 Jimdo 💟 Webnode 🖤 Weebly 🗎 Netflix 💶 YouTube 💽 Blogger 🌉 Tumblr                                                                                       | 🛅 Novela EPDLI |   | » |
|                                                                       | Description                                   | This will appear on your book's Amazon detail page. Why do book descriptions matter? ~<br>                                                                                                    |                |   | ^ |
|                                                                       | Publishing<br>Rights                          | <ul> <li>I own the copyright and I hold the necessary publishing rights. What are publishing rights? </li> <li>This is a public domain work. What is a public domain work? </li> </ul>              |                |   |   |
|                                                                       | Keywords                                      | Enter up to 7 search keywords that describe your book. To enter the Kindle Storyteller contest, you need to add the keyword StorytellerUK2020. How do I choose keywords? ~ Your Keywords (Optional) |                |   | ž |

Selecciona la categoría o categorías (hasta 2) a las que pertenece tu obra. Por ejemplo: Fiction > Romance > Historical > Medieval. Establece el rango de edades al que está dirigido tu libro. Por ejemplo: Minimum 14, Maximum 18+.

| <u>A</u> rchivo <u>E</u> ditar <u>V</u> er <u>H</u> istorial <u>N</u> | <u>M</u> arcadores Herramien <u>t</u> as Ayu | ida                                                                |                                                                                     |                                       | - c                 | ) × |  |  |  |  |
|-----------------------------------------------------------------------|----------------------------------------------|--------------------------------------------------------------------|-------------------------------------------------------------------------------------|---------------------------------------|---------------------|-----|--|--|--|--|
| S WhatsApp                                                            | X VR duradero - sinónimo                     | os y antónin 🗙 🛛 🎇 reembolso   Definición   Diccio 🗙 🗍 🍈 Real Aca  | demia Española 🛛 🗙                                                                  | [KDP] Edit eBook Details   Amazon × + |                     |     |  |  |  |  |
| $\leftarrow$ $\rightarrow$ C $\textcircled{a}$                        | 🛛 🔒 https://kdp.amaz                         | on.com/en_US/title-setup/kindle/new/details?openid.assoc_han       | dle 🚥 🖂 🛓                                                                           | Q Buscar                              |                     | . ≡ |  |  |  |  |
| Varios 🔂 Utiles 🗎 Novela                                              | as Ġ Google 😒 WhatsApp                       | wR Sinónimos 🦞 RAE 🛛 W Wikipedia 🔓 Translator 🔛 Jimdo 🚺            | Webnode 🕅 Weebly                                                                    | Netflix 🗈 YouTube 🕒 Blogger 📓 Tu      | mbir   Movela EPDLi | >>  |  |  |  |  |
|                                                                       | Categories                                   | Choose up to two browse categories. Why are categories importa     | nt? ~                                                                               |                                       |                     | ^   |  |  |  |  |
|                                                                       |                                              | Set Categories                                                     |                                                                                     |                                       |                     |     |  |  |  |  |
|                                                                       | Age and Grade<br>Range                       | <b>Children's book age range</b> (Optional)<br>Age Range           |                                                                                     |                                       |                     |     |  |  |  |  |
|                                                                       |                                              | Minimum                                                            | Maximum                                                                             |                                       |                     |     |  |  |  |  |
|                                                                       |                                              | Select ¥                                                           | Select                                                                              | ~                                     |                     |     |  |  |  |  |
|                                                                       |                                              | US grade range (Optional)<br>U.S. Grade Range<br>Minimum<br>Select | Maximum<br>Select                                                                   | ~                                     |                     |     |  |  |  |  |
|                                                                       |                                              |                                                                    |                                                                                     |                                       |                     |     |  |  |  |  |
|                                                                       | Pre-order                                    | I am ready to release my book now                                  |                                                                                     |                                       |                     |     |  |  |  |  |
|                                                                       |                                              | O Make my Kindle eBook available for Pre-order. Is KDP Pre-        | lake my Kindle eBook available for Pre-order. Is KDP Pre-order right for me?      < |                                       |                     |     |  |  |  |  |

Si deseas recibir órdenes de compra adelantadas elige "available for Pre-order". De otra forma selecciona "ready to release". Luego acciona el botón "Save and Continue" para pasar a la sección de contenido. Deberás corregir los errores y omisiones que hayas cometido.

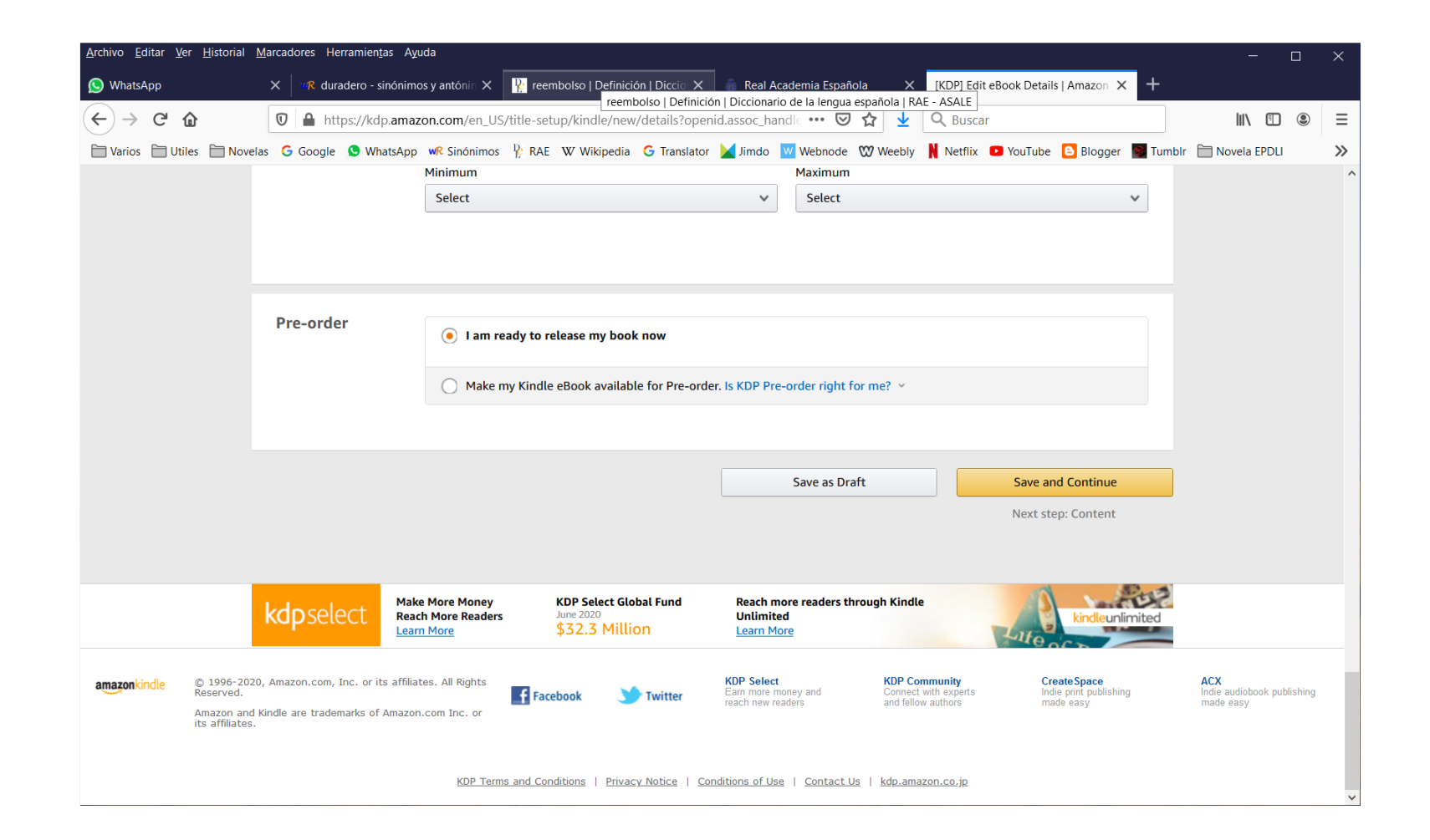

Selecciona, si deseas, Digital Rights Management. Si tienes duda sobre lo que implica DRM puedes consultar la liga "How is my Kindle ebook affected by DRM?". Sube tu manuscrito que debe estar en formato docx, epub o kpf.

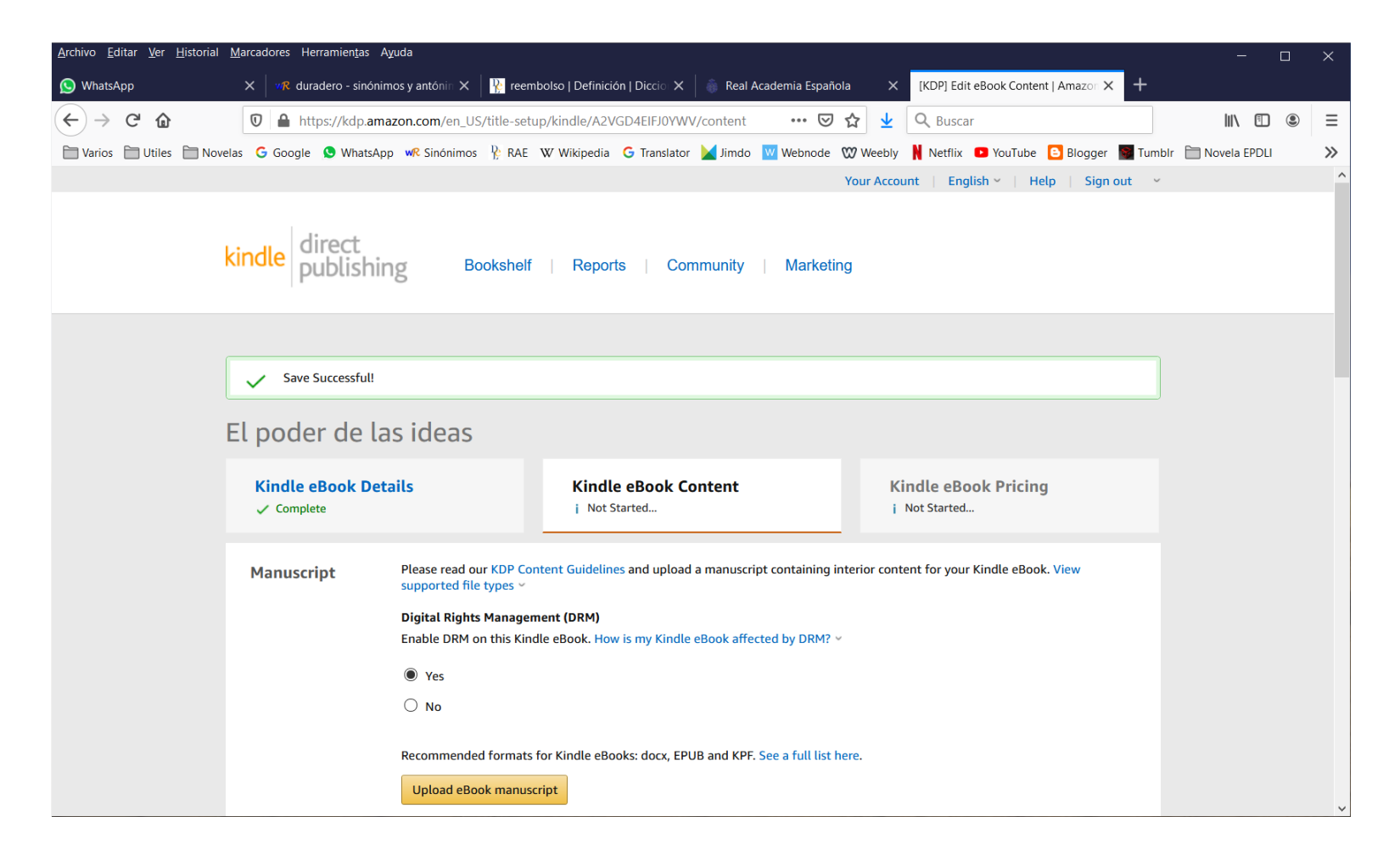

Crea mediante Cover Creator una portada para tu libro o sube la que hayas creado previamente. Espera hasta recibir los mensajes de archivo recibido y spell check concluido. Esto puede tardar varios minutos. Mediante el Previewer revisa posibles errores en tu texto. Corrige y vuelve a subir tu manuscrito tantas veces como sea necesario.

| <u>A</u> rchivo <u>E</u> ditar <u>V</u> er <u>H</u> istorial <u>M</u> | larcadores Herramien <u>t</u> as A <u>y</u> u | da                                                                                                    | — (            |   | ×  |
|-----------------------------------------------------------------------|-----------------------------------------------|----------------------------------------------------------------------------------------------------|----------------|---|----|
| 🚫 WhatsApp                                                            | X VR duradero - sinónimo                      | s y antónin 🗙 🛛 🙀 reembolso   Definición   Diccio 🗙 📄 🍓 Real Academia Española 🛛 🗙 [KDP] Edit eBook Content   Amazor 🗙 🕂                                                                                                    |                |   |    |
| ← → ♂ ⓓ                                                               | 🛛 🔒 https://kdp.amaz                          | on.com/en_US/title-setup/kindle/A2VGD4EIFJ0YWV/content 🛛 🐨 😨 🛧 👱 🔍 Buscar                                                                                                    |                | ۲ | ≡  |
| 🗋 Varios 📋 Utiles 🗎 Novela                                            | s Ġ Google 😒 WhatsApp                         | wR Sinónimos 🦹 RAE 🛛 Wikipedia 🔓 Translator 🔛 Jimdo 🔟 Webnode 🖤 Weebly 🚶 Netflix 💶 YouTube 🗈 Blogger 📓 Tumble                                                                                                    | 🛅 Novela EPDLI |   | >> |
|                                                                       | Kindle eBook<br>Cover                         | We recommend a book cover for a good reader experience. You can create a cover using our Cover Creator tool or upload your own<br>Kindle eBook cover. See our cover guidelines.<br>Use Cover Creator to make your book cover (upload your own cover image or use KDP's stock images)<br>Upload a cover you already have (JPG/TIFF only)<br>Upload your cover file<br>Cover uploaded successfully! |                |   | ~  |
|                                                                       | Kindle eBook<br>Preview                       | Online Previewer         The Online Previewer is the easiest way to preview. It lets you preview most books as they would appear on Kindle e-readers, tablets and phones.         Launch Previewer         Downloadable Preview Options         ()       Your book cannot be downloaded.                                                                                                    |                |   |    |
|                                                                       | Kindle eBook                                  | ISBN (Optional)                                                                                                    |                |   | ~  |

## Este es el aspecto de la herramienta Previewer configurada para Tablet. Revisa tu trabajo concienzudamente.

| <u>A</u> rchivo <u>E</u> ditar <u>V</u> er <u>H</u> istorial <u>N</u> | larcadores Herramien <u>t</u> as A <u>y</u> uda |                                                                                                    | - 0            | × |
|-----------------------------------------------------------------------|-------------------------------------------------|----------------------------------------------------------------------------------------------------|----------------|---|
| <u>S</u> WhatsApp                                                     | X duradero - sinónimos y antónin X              | 🛛 🖹 reembolso   Definición   Diccio 🗙 🛛 🚳 Real Academia Española 🛛 🗴 Amazon.com: Kindle Direct Publish 🗙 🕂                                                                                                    |                |   |
| ← → ♂ ଢ                                                               | 🛛 🔒 https://kdp.amazon.com/pre                  | view/kindle/index.html?token=AAAAAAAAAAAGOpdBY 🚥 🛛 🏠 👱 🔍 Buscar                                                                                                    | III\ 🗉 🔹       | ≡ |
| 🔁 Varios 🗎 Utiles 🗎 Novela                                            | s Ġ Google 😒 WhatsApp 🐙 Sinónin                 | os 🦹 RAE 🖤 Wikipedia Ġ Translator 🞽 Jimdo 🔟 Webnode 🖤 Weebly 🗎 Netflix 💶 YouTube 🙆 Blogger 📓 Tumblr                                                                                                    | 🛅 Novela EPDLI | » |
| 삼 Book Details                                                        | Font Size: 🛛 🧹                                  | Table of Contents:     Image: Content State State St | 👻 Help         | ^ |
|                                                                       |                                                 | doctor en arquitectura Pedro Sánchez sacerdote jesuita nacido en<br>Cuenca en 1569 y fallecido en Madrid en 1633 con el doctor en<br>teologia Pedro Sánchez de Canales también sacerdote jesuita na-<br>cido en Madrid en 1528 y fallecido en ciudad de México en 1609.<br>A pesar de mi descubrimiento, conservé en la novela el personaje<br>que ya había creado.<br>No encontré en ningún documento, el nombre ni el tipo<br>del navío que trajo a los jesuitas a las playas veracruzanas. Las<br>crónicas mencionan que los hermanos jesuitas embarcaron en la<br>Capitana y Almiranta, pero ese era el nombre que se daba al navio<br>líder en un convoy raí que decidi bautizarlo Buenavispera. Supuse<br>además que tal barco había sido del tipo carabela.<br>No tengo certeza de la fecha ni tampoco la hora en que el fe-<br>mómeno de la supernova en Casiopea fue visible sobre el Atlántico<br>norte. Me pareció romántico que su avistamiento fuera el mag-<br>netismo que reuniera a los protagonistas. Así que tampoco ocupé<br>tiempo en obtener los datos para calcularlo.<br>Tas mucha investigación, logré conseguir los nombres de<br>locornavirus, el Museo Nacional del Virreinato ha estado cerrado.<br>Mólfiqué el número de harcanos embarcados en uno para hacer<br>lugar a un personaje adicional por así considerarlo conveniente<br>para la trama de la novda.<br>En 1403, la Muy Más Leal Ciudad de Burgos era un seño-<br>río regido por un concejo municipal que sustituía a la asamblea<br>vedinal de hombres libres. Los oficiales del onocigo eran numbra-<br>dos por el Rey y estaban encabezados por un corregidor. O al                                                                                                    |                |   |

Si posees un ISBN para tu libro, ingrésalo ahora. Los libros digitales no requieren ISBN. En la versión impresa puedes optar por proveerlo o aceptar el que te ofrece Amazon. Si posees un número de editorial ingrésalo en Publisher. Acciona el botón "Save and Continue" para proseguir a la sección de Precio. Deberás corregir los errores y omisiones que hayas cometido. Continúa a la diapositiva 19.

| <u>A</u> rchivo <u>E</u> ditar <u>V</u> er <u>H</u> i | storial <u>M</u> arcadores Herramien <u>t</u> as A                                                      | yuda                                         |                                                     |                                          |                                            |                                                               |                                                     |          | - C                                        | ı ×  |
|-------------------------------------------------------|----------------------------------------------------------------------------------------------------|----------------------------------------------|-----------------------------------------------------|------------------------------------------|--------------------------------------------|---------------------------------------------------------------|-----------------------------------------------------|----------|--------------------------------------------|------|
| 🚫 WhatsApp                                            | 🗙 🛛 🧤 duradero - sinónir                                                                                | nos y antónin 🗙 🛛 🌺                          | reembolso   Definición   Die                        | ccio 🗙 🛛 🝈 Real A                        | cademia Española                           | × [KDP] Edi                                                   | it eBook Content   Amazon 🗙                         | +        |                                            |      |
| $\leftrightarrow$ > C $\textcircled{a}$               | 🛛 🔒 https://kdp.am                                                                                      | azon.com/en_US/title                         | e-setup/kindle/A2VGD4E                              | IFJ0YWV/content                          | ▽ ☆                                        | 🛓 🔍 Busca                                                     | ar                                                  |          |                                            | . Ξ  |
| 🗋 Varios 📋 Utiles                                     | 🗎 Novelas 🛛 Google 🕓 WhatsAp                                                                            | p 🕷 Sinónimos 🦹                              | RAE W Wikipedia G Tr                                | ranslator 🔛 Jimdo                        | Webnode 🛛 We                               | ebly 🚺 Netflix                                                | YouTube Blogger                                     | 😼 Tumblr | Dovela EPDLI                               | >>   |
|                                                       | Kindle eBook<br>ISBN                                                                                    | ISBN (Optional)<br>Kindle eBooks are         | not required to have an IS                          | SBN. What is an ISBN                     | 15 ~                                       |                                                               |                                                     | _        |                                            | ^    |
|                                                       |                                                                                                    | Publisher (Optiona                           | ()                                                  |                                          |                                            |                                                               |                                                     |          |                                            |      |
|                                                       | < Back to Details                                                                                       |                                              |                                                     |                                          | Save as Draft                              |                                                               | Save and Continue                                   |          |                                            |      |
|                                                       | Save Successful!                                                                                        |                                              |                                                     |                                          |                                            |                                                               | Next step: Pricing                                  |          |                                            |      |
|                                                       | kdpselect Re                                                                                            | ke More Money<br>ach More Readers<br>am More | KDP Select Global Fu<br>June 2020<br>\$32.3 Million | ınd Reach n<br>Unlimit<br><u>Learn M</u> | nore readers through k<br>ed<br><u>ore</u> | (indle                                                        | kindleunlin                                         | mited    |                                            | 1    |
| amazonkindle © 1<br>Rese<br>Ama<br>its a              | 996-2020, Amazon.com, Inc. or its affil<br>rved.<br>zon and Kindle are trademarks of Amaz<br>ffiliates. | iates. All Rights<br>on.com Inc. or          | Facebook 🏾 🍑 Twit                                   | KDP Selec<br>Earn more r<br>reach new r  | t KE<br>noney and Co<br>eaders an          | <b>OP Community</b><br>nnect with experts<br>d fellow authors | Create Space<br>Indie print publishing<br>made easy | g        | ACX<br>Indie audiobook publis<br>made easy | hing |
|                                                       |                                                                                                    | KDP Terms and                                | 1 Conditions   Privacy Notic                        | ce   Conditions of Us                    | e   <u>Contact Us</u>   <u>kd</u>          | p.amazon.co.jp                                                |                                                     |          |                                            | ,    |

## Diapositiva 15

Solicita que Amazon te proporcione un ISBN para identificar la publicación o ingresa el número de tu propiedad.

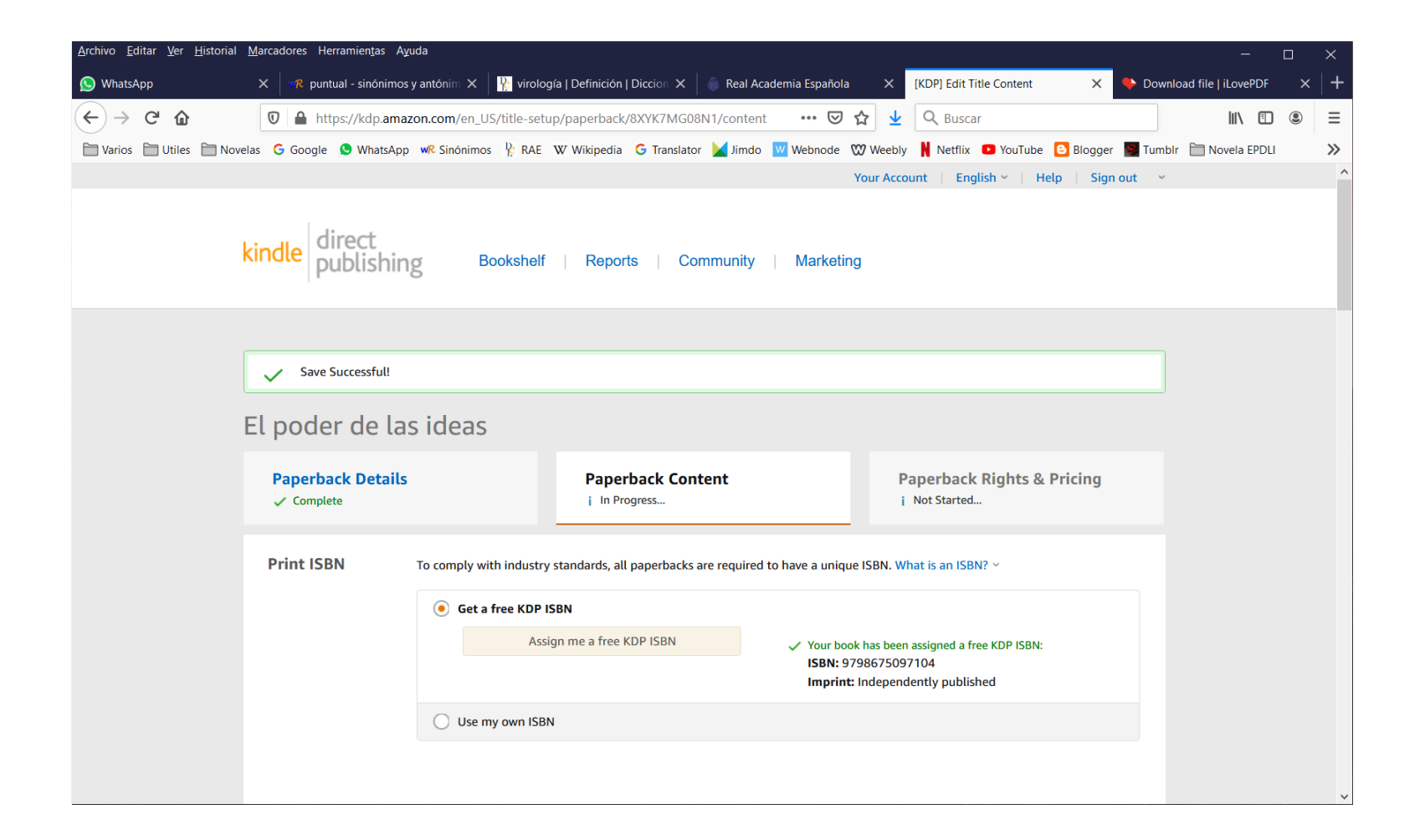

Ingresa la fecha de la primera publicación de tu obra o deja en blanco el dato si es tu primera publicación. Elige el tipo de impreso, el tamaño del libro y si requieres impresión más allá de la sangría.

| <u>A</u> rchivo <u>E</u> ditar <u>V</u> er <u>H</u> istorial | <u>M</u> arcadores Herramien <u>t</u> as A <u>y</u> | uda                                                                                                    |                                                                                                |                                                                                | - 0                      | ×     |
|--------------------------------------------------------------|-----------------------------------------------------|----------------------------------------------------------------------------------------------------|------------------------------------------------------------------------------------------------|--------------------------------------------------------------------------------|--------------------------|-------|
| <u>S</u> WhatsApp                                            | X vR puntual - sinónimos                            | y antónim 🗙 🛛 🙀 virología   Definición   Dicci                                                                                                    | on 🗙 🛛 👵 Real Academia Española 🛛 🗙                                                            | [KDP] Edit Title Content 🛛 🗙 🌩                                                 | Download file   iLovePDF | ×   + |
| ← → ♂ ⓓ                                                      | 🛛 🔒 https://kdp.amaz                                | zon.com/en_US/title-setup/paperback/8XYH                                                                                                    | K7MG08N1/content 💀 🐼 🛓                                                                         | Q Buscar                                                                       |                          |       |
| Varios 🗎 Utiles 🗎 Nove                                       | las 💪 Google 😒 WhatsApp                             | 🕷 Sinónimos 🦹 RAE 🛛 Wikipedia 🔓 T                                                                                                    | ranslator 🞽 Jimdo 🔟 Webnode 🖤 Weeb                                                             | ly 🚶 Netflix 🖸 YouTube 🕒 Blogger 📓                                             | Tumbir 🗎 Novela EPDLI    | >>    |
|                                                              | Publication Date                                    | Enter the date on which your book was first<br>my book's publication date determined? ~<br>Publication Date (Optional)<br>Your 'Live on Amazon' date will be used | published. Leave this blank if you are publi                                                   | shing your book for the first time. How is                                     |                          | ^     |
|                                                              | Print Options                                       | The default options selected below are base<br>Interior & paper type<br>What ink and paper types does KDP suppor<br>Black & white interior<br>with cream paper    | ed on the most common selections. How wi<br>t? ~<br>Black & white interior<br>with white paper | l printing cost be calculated? ~<br>Premium color interior<br>with white paper | ]                        |       |
|                                                              |                                                     | Trim Size<br>What is a trim size? ~                                                                                                    |                                                                                                |                                                                                |                          |       |
|                                                              |                                                     | 6 x 9 in<br>15.24 x 22.86 cm                                                                                                    | Select a different size                                                                        |                                                                                |                          |       |
|                                                              |                                                     | Bleed Settings<br>What are bleed settings? ~                                                                                                    |                                                                                                |                                                                                |                          |       |
|                                                              |                                                     | No Bleed                                                                                                    | Bleed (PDF only)                                                                               |                                                                                |                          |       |
|                                                              |                                                     | i Bleed is only supported for fixed                                                                                                    | format files like print-ready PDFs.                                                            |                                                                                |                          | ~     |

Sube tu manuscrito y crea con la herramienta Cover Creator tu portada o sube la que hayas diseñado externamente y convertido a PDF. Estas operaciones pueden ser realizadas simultáneamente y tardarán varios minutos para su verificación por Amazon.

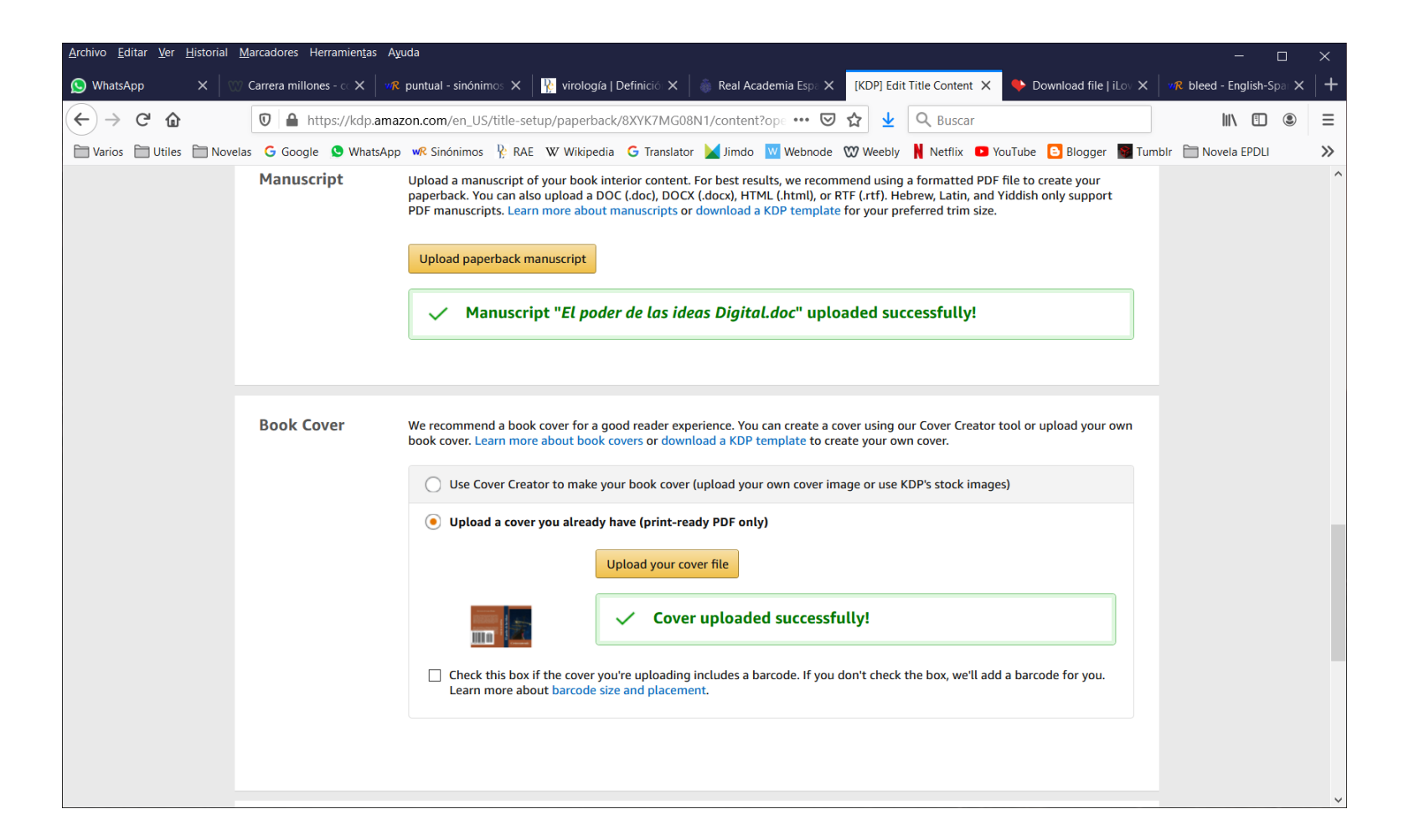

Utiliza el Previewer para revisar el aspecto que tendrá tu libro. Si encuentras errores o deseas realizar cambios enmienda tu manuscrito o portada y repite el proceso. Cuando estés satisfecho con el resultado acciona el botón Save and Continue para pasar a la sección de Precio.

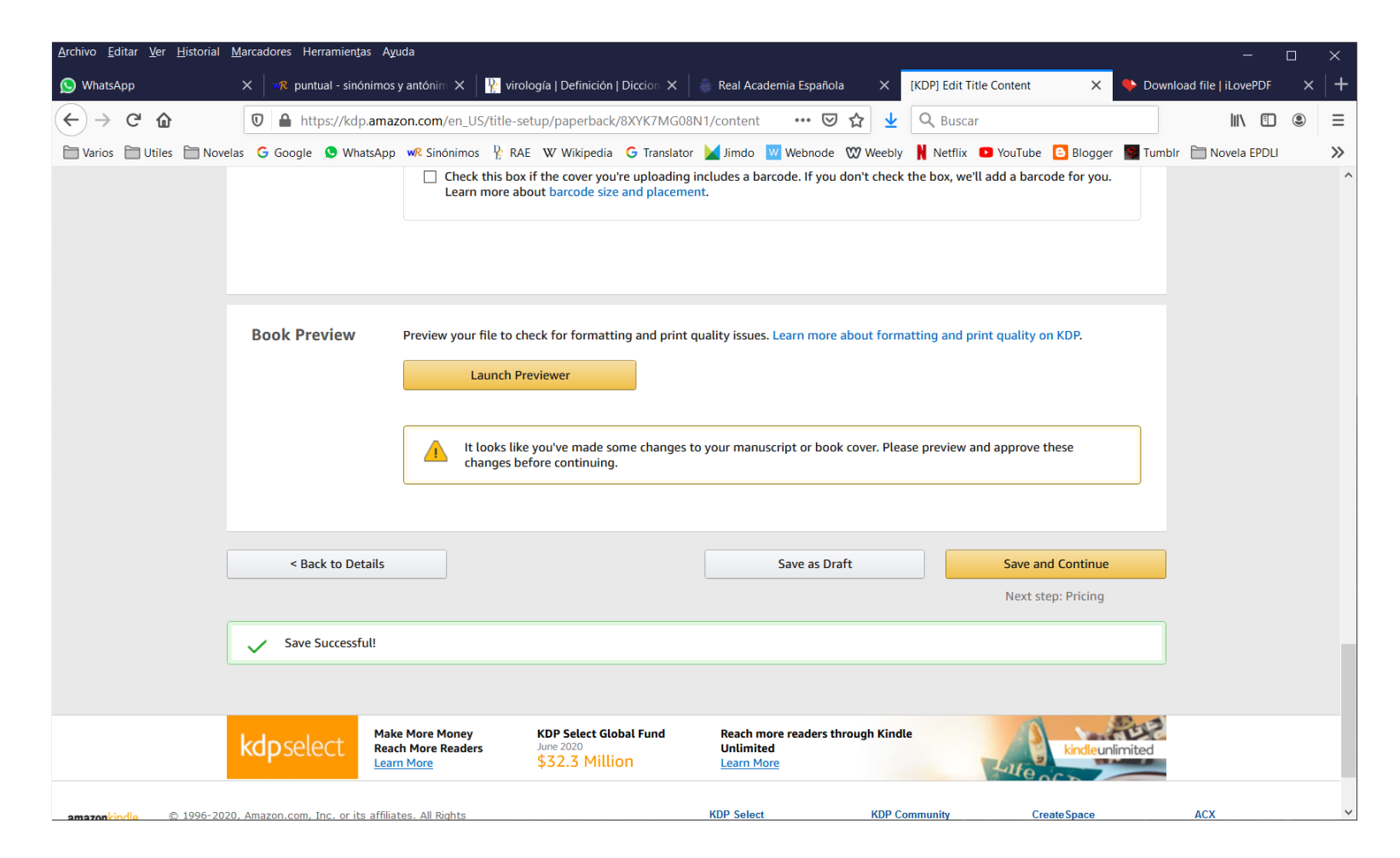

## Diapositiva 19

Elige si deseas inscribir tu obra en el programa KDP Select. Selecciona los territorios en los que permitirás a Amazon comercializar tu libro.

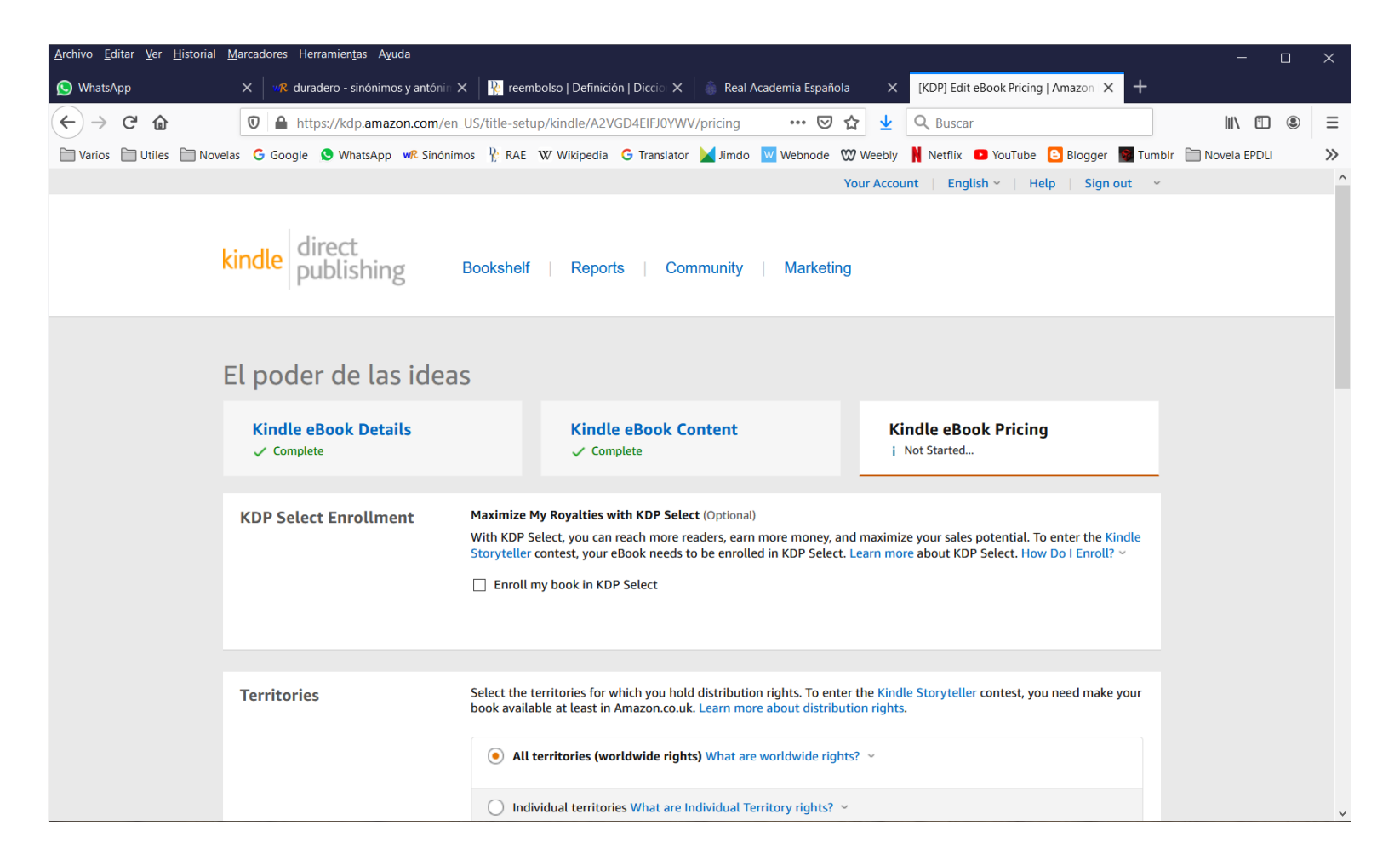

Establece el porcentaje de regalías que deseas. Podrás limitar el préstamo de tu libro si eliges el menor porcentaje. Indica el precio para tu obra. De 2 a 5 dólares para libros electrónicos; de 15 a 40, para libros impresos. Todo depende de oferta y demanda, número de hojas, calidad de la obra y renombre del escritor.

| <u>A</u> rchivo <u>E</u> ditar <u>V</u> er <u>H</u> istorial <u>I</u> | <u>M</u> arcadores Herramien <u>t</u> as A <u>y</u> uda |                                                                                                    |                                                                                                    |                                                               |                                                                                        |                             | —                        |       | ×  |
|-----------------------------------------------------------------------|---------------------------------------------------------|----------------------------------------------------------------------------------------------------|----------------------------------------------------------------------------------------------------|---------------------------------------------------------------|----------------------------------------------------------------------------------------|-----------------------------|--------------------------|-------|----|
| 🚫 WhatsApp                                                            | X duradero - sinónimos y antóni X                       | 🛛 🦹 reembolso   Definición   Die                                                                                                    | ccic 🗙 📔 🍈 Real Academia Es                                                                                                    | oañola X                                                      | [KDP] Edit eBook Pricing                                                               | Amazor 🗙 [KDP] E            | dit eBook Pricing   Amaz | ion X | +  |
| $\leftarrow$ $\rightarrow$ C $\textcircled{a}$                        | 🛛 🔒 https://kdp.amazon.com/en_                          | US/title-setup/kindle/A2VGD4                                                                                                    | EIFJ0YWV/pricing?ref_=k •••                                                                                                    | ⊠ ☆ ⊻                                                         | Q Buscar                                                                               |                             | III\ 🗉                   | ۲     | ≡  |
| Varios 🗎 Utiles 🗎 Novel                                               | as Ġ Google 🔇 WhatsApp 🐙 Sinónim                        | os 🏌 RAE 🛛 Wikipedia G                                                                                                    | Translator 🔛 Jimdo 👿 Web                                                                                                    | iode 🕅 Weebly                                                 | 🛚 Netflix 🕒 YouTube                                                                    | 🕒 Blogger 🛛 🗑 Tur           | nblr   🗎 Novela EPDLI    |       | »  |
|                                                                       | Royalty and Pricing                                     | KDP Pricing Support (Beta)         See the relationship between price         View Service         i         KDP Pricing Support is not available         Select a royalty plan and set price         35%         70%         i         Your book file size after convergence         Primary Marketplace         Amazon.com | ailable because we don't have er<br>your Kindle eBook list prices<br>rision is 0.55 MB.<br>List Price<br>\$ 3.25 USD<br>Must be \$2.99-\$9.9 ~<br>All marketplaces are based on<br>this price | r earnings for KE<br>ough data<br><b>below</b><br>R<br>3<br>7 | DP books like yours.       Late     Delivery       5% <     \$0.00       0%     \$0.08 | Royalty<br>\$1.14<br>\$2.22 |                          |       | ^  |
|                                                                       |                                                         | Other Marketplaces (12)                                                                                                    |                                                                                                    |                                                               |                                                                                        | ~                           |                          |       | E. |
|                                                                       | Book Lending                                            | Allow Kindle Book Lending (C                                                                                                    | )ptional)<br>Your Kindle eBook after purch                                                                                                    | asing it to their f                                           | friends and family for a c                                                             | luration of 14              |                          |       |    |
|                                                                       |                                                         | days. Learn more about Kindle                                                                                                    | Book Lending.                                                                                                    |                                                               |                                                                                        |                             |                          |       |    |
|                                                                       |                                                         | Allow lending for this boo                                                                                                    | k Why is this locked? ~                                                                                                    |                                                               |                                                                                        |                             |                          |       |    |
|                                                                       |                                                         |                                                                                                    |                                                                                                    |                                                               |                                                                                        |                             |                          |       | ~  |

Si has elegido el porcentaje menor de regalías podrás deshabilitar el préstamo de las copias vendidas. Acciona "Save as draft" si aún no estás listo para publicar. Acciona "Publish your Kindle ebook" si ya has revisado todo dos veces. Recibirás aviso por correo electrónico del equipo de KDP Amazon en 3 a 5 días hábiles avisándote de la publicación o de posibles errores.

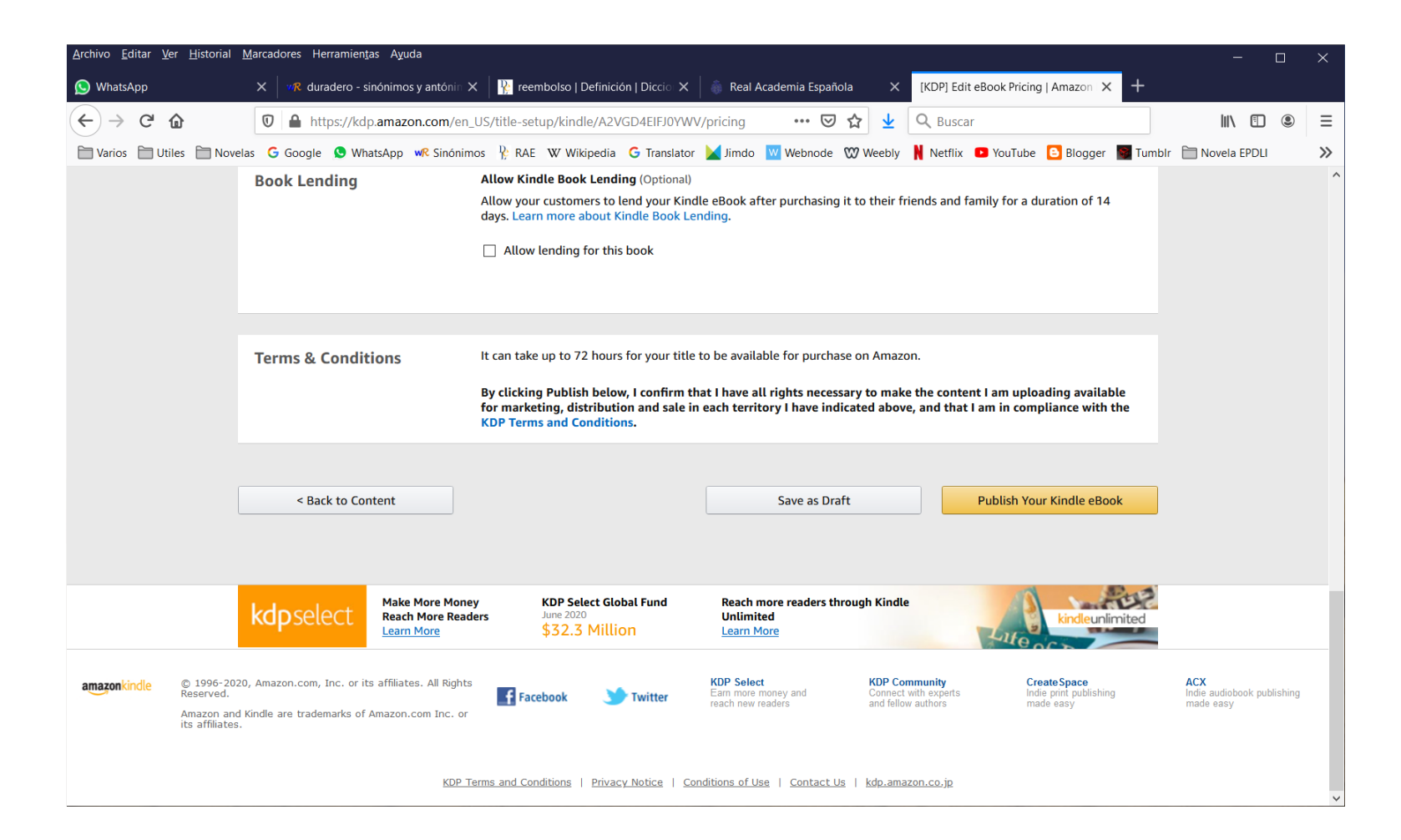

Corregidos todos los errores recibirás el correo electrónico que confirma la aprobación por parte del equipo de Amazon, entonces tu libro habrá sido publicado y se encontrará ya a la venta. Puedes ingresar a amazon.com para confirmarlo. ¡Felicitaciones!